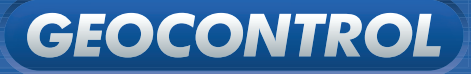

# Manual de Utilização do **Sistema Pontual**

Versão 2.0

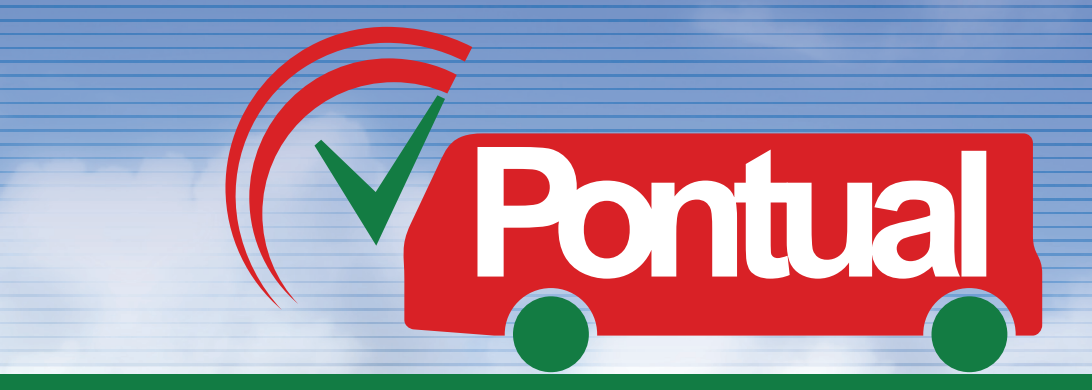

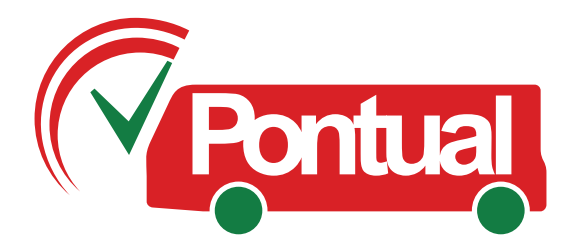

O Sistema Pontual é uma ferramenta de gestão desenvolvida para o monitoramento de transportes públicos.

Neste manual voce conhecerá as funcionalidades e possibilidades de gerenciamento que o sistema oferece.

# **SUMÁRIO**

| APRESENTAÇÃO                | 2 |
|-----------------------------|---|
| 2. TELA PRINCIPAL           | 3 |
| 3. CADASTRO                 | 3 |
| 3.2. VEÍCULOS               | 5 |
| 3.3 LOCALIZAÇÃO DE VEÍCULOS | 6 |
| 3.4. EMPRESAS               | 6 |
| 3.5. PONTOS DE PARADA       | 7 |
| 3.6. LINHAS DE ÔNIBUS       | 8 |

| 4. PAINÉIS 10                                |
|----------------------------------------------|
| 4.1.1. ADICIONAR VIAGENS 11                  |
| 5.1 RELATÓRIO DE EVENTOS DO SISTEMA 15       |
| 5.2 RELATÓRIO DE TEMPO GASTO POR PERCURSO 16 |
| 5.4 RELATÓRIO DE PASSAGEM PELO PONTO17       |
| 5.5 RELATÓRIO DE PERCURSOS18                 |
| 6. SISTEMAS                                  |
| 6.1 USUÁRIOS 18                              |
| 6.3 SAIR DO SISTEMA 19                       |

#### SUPORTE:

(55) (27) 3041-3333 | www.geocontrol.com.br

# 1. LOGIN

Para iniciar a conexão é preciso inserir a sequência de chave de segurança, composta por usuário e senha. Essa funcionalidade permite a autenticação dos usuários para a entrada no sistema.

# **2. TELA PRINCIPAL**

Com uma interface bem simples e intuitiva aos usuários, o Sistema Pontual apresenta um Menu Superior onde se encontram todas a opções do Sistema. Neste menu temos as seguintes funcionalidades: Cadastro, Painéis, Relatório e Sistema.

# **3. CADASTRO**

Possibilita o cadastro e manipulação de informações gerais do sistema, tais como: Tipos de Veículos, Veículos, Localização de Veículos, Empresas, Pontos de Parada e Linhas de ônibus.

| Digite seu nom   | e de usuário e sua senha |
|------------------|--------------------------|
| Nome de Usuário: |                          |
| Senha:           |                          |
|                  | Entrar                   |
|                  |                          |

# Sistema de Gerenciamento do Transporte Coletivo Cadastro Painéis Relatórios Sistema

#### Sistema de Gerenciamento do Transporte Coletivo

Cadastro Painéis Relatórios Sistema Tipos de Veículo Veículos Localização Veículos Empresas Pontos de Parada Linhas de Ônibus

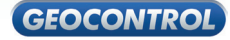

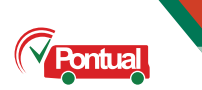

# 3.1. TIPOS DE VEÍCULO

Apresenta uma lista dos tipos veículos cadastrados e a possibilidade de cadastrar, editar ou excluir tipo de veículos.

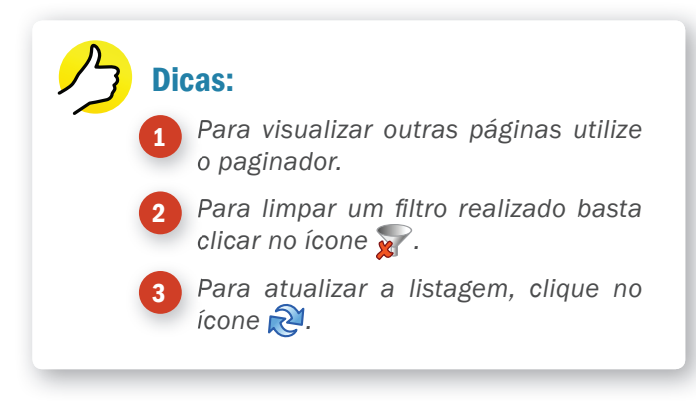

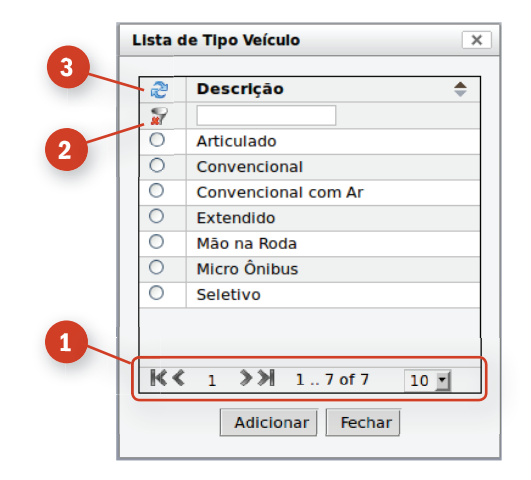

4

#### 3.1.1 Cadastro de Tipos de Veículos

Para cadastrar um veículo, clique no botão "Adicionar". Na tela ao lado insira a descrição do tipo do veículo a ser cadastrado. Feito isso, clique no botão Gravar. Em seguida surgirá uma mensagem de confirmação de tipo de veículo adicionado.

| Tipo de Veículo - Edição | × |
|--------------------------|---|
| Descrição:               |   |
|                          |   |

#### 3.1.2 Edição e Exclusão de Tipos de Veículos

Para editar um Tipo de Veículo basta clicar em cima dele, alterar sua descrição e clicar no botão "salvar". Para excluir clique em cima dele e clique no botão "Remover".

# 3.2. VEÍCULOS

Apresenta uma lista dos veículos cadastrados e a possibilidade de cadastrar, editar ou excluir veículos.

| lsta d | e Veículos   | X                  |
|--------|--------------|--------------------|
| 2      | Rótulo 🌲     | Placa 🌲            |
| 2      |              |                    |
| 0      | 00000        | MSL-3950           |
| 0      | 13085        | MRP-2427           |
| 0      | 13092        | MTQ-1787           |
| 0      | 13093        | MTQ-1817           |
| 0      | 13094        | MTQ-1827           |
| 0      | 13095        | MTO-0678           |
| 0      | 13096        | MTI-3067           |
| 0      | 13097        | MSE-1637           |
| 0      | 13098        | MRP-2437           |
| 0      | 13099        | MTL-5417           |
| K<     | 1 2 3 4 5 >> | 1 10 of 1,575 10 🔹 |
|        | Adicionar    | Fechar             |

| eículo           | >          |
|------------------|------------|
| Dados Básicos    | Instalação |
| Empresa:         | CETURB     |
| Placa:           |            |
| Rótulo:          |            |
| Tipo de Veículo: | Articulado |
|                  |            |
|                  |            |
|                  |            |
| 🖬 Gravar 🚮       | Fechar     |
|                  |            |

#### 3.2.1 Cadastro de Veículos

Para cadastrar um veículo clique no botão "Adicionar". Preencha as informações relativas a empresa, placa, rótulo, tipo de veículo e clique no botão "gravar".

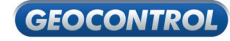

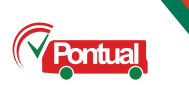

# 3.3 LOCALIZAÇÃO DE VEÍCULOS

Apresenta uma lista de localização, identificada pelos rótulos dos veículos. Essa lista apresenta a data e horário em que o veículo foi mapeado, sua localização e resultado.

Dica:

Clicando no botão "atualiza" ou no ícone 🔊 o sistema providenciará uma nova leitura;

Para ver mais páginas navegue na área do "paginador";

| ta d | de Empresas            |
|------|------------------------|
| 2    | Empresa 🌲              |
| 7    |                        |
| D    | CETURB                 |
| D    | GRANDE VITORIA         |
| D    | METROPOLITANA          |
| C    | NETUNO                 |
| D    | NOVA                   |
| C    | PRAIA SOL              |
| D    | SANTA PAULA            |
| D    | SANTA ZITA             |
| C    | SATÉLITE               |
| C    | SERRAMAR               |
| < <  | 1 2 >> 1 10 of 13 10 - |

### **3.4. EMPRESAS**

Apresenta a lista de empresas cadastradas e possibilita o cadastramento de empresas que atuarão no sistema.

Para adicionar uma nova empresa clique no botão "Adicionar".

| 2    | Rótulo | Data | Localização | Resultado               |
|------|--------|------|-------------|-------------------------|
|      | 00000  |      |             | Error on getting object |
|      | 13085  |      |             | Error on getting object |
|      | 13092  |      |             | Error on getting object |
|      | 13093  |      |             | Error on getting object |
|      | 13094  |      |             | Error on getting object |
|      | 13095  |      |             | Error on getting object |
|      | 13096  |      |             | Error on getting object |
|      | 13097  |      |             | Error on getting object |
|      | 13098  |      |             | Error on getting object |
|      | 13099  |      |             | Error on getting object |
|      | 13105  |      |             | Error on getting object |
|      | 13106  |      |             | Error on getting object |
|      | 13107  |      |             | Error on getting object |
|      | 13108  |      |             | Error on getting object |
|      | 13109  |      |             | Error on getting object |
|      | 13112  |      |             | Error on getting object |
|      | 13113  |      |             | Error on getting object |
|      | 13114  |      |             | Error on getting object |
|      | 13116  |      |             | Error on getting object |
|      | 13117  |      |             | Error on getting object |
| K<   | 1 2    | 34   | 5 🔪 12      | 0 of 1,575 20 💌         |
| Atua | liza   |      |             |                         |
| 1    |        |      |             |                         |
| 1    |        |      |             |                         |

#### **3.4.1 Cadastro de Empresas**

Para cadastrar uma empresa basta preencher os dados do campo ao lado e clicar no botão "Gravar"

#### 3.4.2 Exclusão e Edição de Empresas

Para editar uma empresa basta clicar em cima dela, alterar sua descrição e clicar em "salvar".

Para excluir, clique em cima dela e clique em "Remover".

|             | 2          | Identif   | icador 🌲 | Descrição | \$ |
|-------------|------------|-----------|----------|-----------|----|
|             | 9          |           |          |           |    |
| onto de Pa  | rada - Edi | ção       |          |           | >  |
|             |            |           |          |           |    |
| dentificado | r:         |           |          |           |    |
| Descrição:  |            |           |          |           |    |
| NKT:        |            |           |          |           |    |
| TALKI .     |            |           |          |           |    |
| Gravar      | Fec        | har       |          |           |    |
| Gravar      | 🛐 Fec      | har       |          |           |    |
| Gravar      | Fec        | har<br>>> | 10       | •]        | _  |

| Empresa - Edição     |            |      |   | × |
|----------------------|------------|------|---|---|
|                      |            |      |   |   |
| Nome                 |            |      |   |   |
| Nome Fantasia        |            |      |   |   |
| Razão Social         |            |      |   |   |
| CNPJ                 |            |      |   |   |
| Inscrição Estadual   |            |      |   |   |
| Data de Fundação (de | d/mm/aaaa) |      | 1 |   |
| ▼ Endereço           |            |      |   |   |
| Logradouro           |            |      |   |   |
| Número               |            |      |   |   |
| Complemento          |            |      |   |   |
| CEP                  |            |      |   |   |
| Cidade               |            |      |   |   |
| Estado               | ES V       |      |   |   |
|                      |            |      |   |   |
| Gravar 🔂 Feo         | har        |      |   |   |
|                      |            | <br> |   |   |

#### **3.5. PONTOS DE PARADA**

Apresenta uma lista de pontos de parada presentes nos percursos.

Para adicionar um novo ponto de parada clique no botão "Adicionar", preencha os dados solicitados e clique em "Gravar".

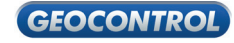

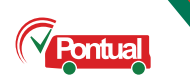

#### 3.6. LINHAS DE ÔNIBUS

#### 3.6.1. Adicionar linhas

Para criar uma linha devemos clicar no menu cadastro, linhas de ônibus. Aparecerá a tela ao lado com a lista de linhas cadastradas. Para adicionar uma nova linha é preciso clicar no botão "Adicionar".

Na tela "Linha – Edição" você insere o número e a descrição da linha que será adicionada.

| Linha - Edição                                                                    | × |
|-----------------------------------------------------------------------------------|---|
| Número da Linha: 0000<br>Descrição da Linha: Linha de teste.<br>I Gravar S Fechar |   |

Após inserir as informações, clique no botão "gravar".

Ao clicar em "gravar", as alterações serão salvas e a tela de "Sucesso" será exibida com a mensagem "Linha adicionada." Feito isso aparecerá a tela "Linha – Edição" com os botões "Remover Linha" e "Itinerários". Devemos então clicar no botão Itinerários para adicioná-los.

| 2       | Número    | ٠     | Descrição | \$ |
|---------|-----------|-------|-----------|----|
| 2       | 1         |       |           |    |
| 0       | 500       |       | 500       |    |
| 0       | 507       |       | 507       |    |
| 0       | 515       |       | 515       |    |
| 0       | 706       |       | 706       |    |
| $\circ$ | 900       |       | Teste     |    |
|         |           |       |           |    |
| K       | : 1 ≫≫ 1. | . 5 o | f 5 10 🔹  |    |

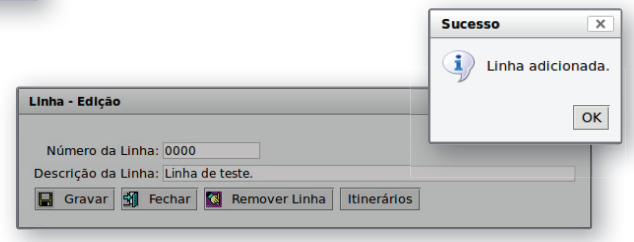

#### 3.6.2. Criar itinerários

Assim que a tela "Lista de Itinerários" da linha criada for exibida, deve-se clicar no botão "Adicionar" para criar os itinerários.

Na tela "Itinerário – Edição" adicionaremos os campos "identificador", que será como o nome do itinerário. Exemplo: Ida – Normal. O campo "Extensão" é a distância do ponto inicial para o ponto final e o campo "número de vértices" é o número de pontos de edição no mapa. O campo "bandeira" é a placa que o ônibus vai exibir enquanto estiver neste itinerário, os campos "Cor de Texto e Cor de Fundo" são para configurar as cores de texto e fundo das bandeiras dos ônibus.

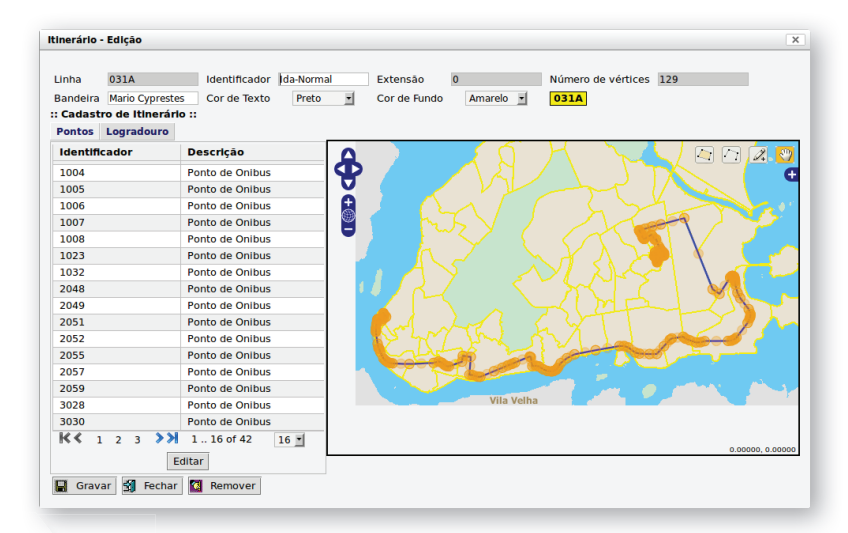

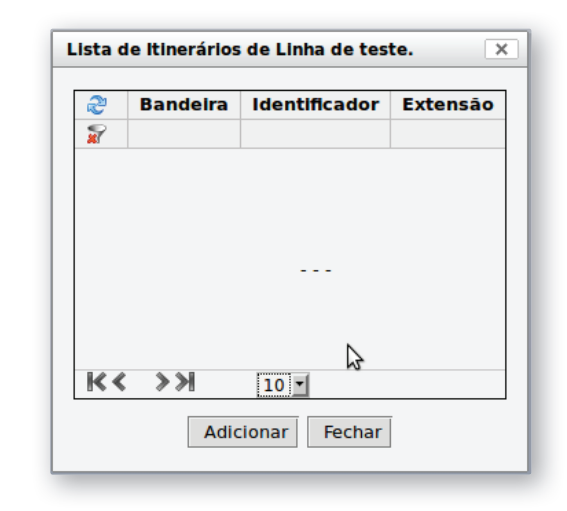

Na Aba "Pontos", é possível definir todos os pontos de parada que fazem parte deste itinerário e na aba logradouro aparecerão as ruas e avenidas a serem percorridas por esse itinerário.

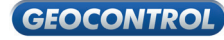

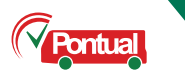

# 4. PAINÉIS

#### 4.1. VIAGENS

O painel "Viagens" oferece um panorama das viagens e a possibilidade de administração, planejamento, edição e visualização de diversas informações correlatas.

|     | ntual 2 F | <b>Janus de Tales</b> (Ope | rrador)                                         |                     |                                                 | GEO             |                |              | opções                    |
|-----|-----------|----------------------------|-------------------------------------------------|---------------------|-------------------------------------------------|-----------------|----------------|--------------|---------------------------|
|     | 4         | 27/01/2012<br>00:00 ato    | 28/01/2012<br>00:00                             |                     |                                                 |                 | •              | uscar Págini | 1 de 2                    |
| lin | nhas 🔗    | Seg Ter Qua Qui            | Sex Sab Dom Fer                                 |                     |                                                 |                 |                | Tot          | al: <b>19</b>   Seleciona |
|     | LINHA     | HORÁRIO                    | IDA<br>ITINERÂRIO                               | HORÁRIO             | VOLTA<br>ITINERÁRIO                             | TIPO DE VEÍCULO | EMPRESA        | VEICULO      | SITUAÇÃO                  |
|     | 501       | 27/01/2012<br>10:10        | T. Carapina - T. Vila Velha (via Reta da Penha) | 27/01/2012<br>12:10 | T. Vila Velha - T. Carapina (via Reta da Penha) | articulado      | Grande Vitória | G1011        | <b>.</b>                  |
|     | 502       | 27/01/2012<br>10:10        | T. Carapina - T. Vila Velha (via Camburi)       | 27/01/2012<br>12:10 | T. Vila Velha - T. Carapina (via Camburi)       | normal          | Unimar         | G1012        | <b>.</b>                  |
|     | 504       | 27/01/2012<br>10:12        | T. Laranjeiras - T. Itacibá (via Reta da Penha) | 27/01/2012<br>12:12 | T. Laranjeiras - T. Itacibá (via Camburi)       | articulado      | Grande Vitória | G1011        | <b>.</b>                  |
|     | 501       | 27/01/2012<br>11:10        | T. Carapina - T. Vila Velha (via Reta da Penha) | 27/01/2012<br>13:10 | T. Vila Velha - T. Carapina (via Reta da Penha) | normal          | Santa Zita     | G1015        | <b>~</b>                  |
|     | 502       | 27/01/2012<br>11:10        | T. Carapina - T. Vila Velha (via Camburi)       | 27/01/2012<br>13:10 | T. Vila Velha - T. Carapina (via Camburi)       | articulado      | Tabuazeiro     | G1011        | <b>.</b>                  |
|     | 503       | 27/01/2012<br>11:12        | T. Laranjeiras - T. Itacibá (via Reta da Penha) | 27/01/2012<br>13:12 | T. Itacibá - T. Laranjeiras (via Reta da Penha) | normal          | Grande Vitória | G1011        | <b>~</b>                  |
|     | 504       | 27/01/2012<br>11:12        | T. Laranjeiras - T. Itacibá (via Reta da Penha) | 27/01/2012<br>13:12 | T. Laranjeiras - T. Itacibá (via Camburi)       | articulado      | Grande Vitória | U2021        | <b>~</b>                  |
|     | 501       | 27/01/2012<br>12:10        | T. Carapina - T. Vila Velha (via Reta da Penha) | 27/01/2012<br>14:10 | T. Vila Velha - T. Carapina (via Reta da Penha) | normal          | Praiana        | G1011        | (( <b>(</b>               |
|     | 502       | 27/01/2012<br>12:10        | T. Carapina - T. Vila Velha (via Camburi)       | 27/01/2012<br>14:10 | T. Vila Velha - T. Carapina (via Camburi)       | normal          | Grande Vitória | G1011        | -                         |
|     | 503       | 27/01/2012<br>12:12        | T. Laranjeiras - T. Itacibá (via Reta da Penha) | 27/01/2012<br>14:12 | T. Itacibá - T. Laranjeiras (via Reta da Penha) | normal          | Grande Vitória | G1011        | (I <b>I</b>               |
|     | 504       | 27/01/2012<br>12:12        | T. Laranjeiras - T. Itacibá (via Reta da Penha) | 27/01/2012<br>14:12 | T. Laranjeiras - T. Itacibá (via Camburi)       | articulado      | Grande Vitória | G1011        |                           |
|     | 501       | 27/01/2012<br>13:10        | T. Carapina - T. Vila Velha (via Reta da Penha) | 27/01/2012<br>15:10 | T. Vila Velha - T. Carapina (via Reta da Penha) | articulado      | Grande Vitória | G1011        | <b>.</b>                  |
|     | 502       | 27/01/2012<br>13:10        | T. Carapina - T. Vila Velha (via Camburi)       | 27/01/2012<br>15:10 | T. Vila Velha - T. Carapina (via Camburi)       | normal          | Grande Vitória | G1011        | <b>.</b>                  |
|     | 503       | 27/01/2012<br>13:12        | T. Laranjeiras - T. Itacibá (via Reta da Penha) | 27/01/2012<br>15:12 | T. Itacibá - T. Laranjeiras (via Reta da Penha) | normal          | Grande Vitória | G1011        |                           |

10

- **1** Período contínuo: apresenta a lista de viagens compreendidas no intervalo contínuo marcado;
- 2 Faixa de horário: apresenta a lista de viagens compreendidas nas faixas de horário especificada.
- **Filtros**: Para administrar as informações do Sistema Pontual o usuário poderá ordenar a geração de filtros de pesquisa. Para isso basta clicar em qualquer célula da tabela. Clicando em mais células é possível gerar filtros mais específicos com o cruzamento de informações. Exemplo: Filtrar todos os veículos articulados da empresa Grande Vitória que operam no horário de 12:10.
- Editar: Para editar uma viagem é preciso selecionar uma ou mais linhas e clicar no botão "Editar". Abrirá o campo para preenchimento das informações relativas aos horários, itinerários e a associação ao veículo.

| Aç                 | ões 🔰 Editar           |                |                                |                      |                               |
|--------------------|------------------------|----------------|--------------------------------|----------------------|-------------------------------|
|                    | LINHA HORÁRIO IDA      | ITINERÁRIO IDA | HORÁRIO VOLTA ITINERÁRIO VOLTA | TIPO DE VEÍCULO EMP  | PRESA VEÍCULO APLICAR EXCLUIR |
| 0                  | linhas                 |                |                                |                      | ALTERAÇÕES SELECIONADOS       |
|                    |                        |                |                                |                      |                               |
|                    |                        |                |                                |                      |                               |
|                    |                        | Ø -            | Ø -                            | Ø-                   |                               |
| a. (D              | Viagem não<br>Iniciada |                | <b>~~</b>                      |                      |                               |
| ens                |                        | Sem veículo    | Atrasada                       | Normal               |                               |
| ícones<br>Is viag  | Viagem em<br>andamento |                | ((((                           |                      | <b>—</b>                      |
| os i<br>da         |                        | Atrasada       | Normal                         | Adiantada            | Pausada                       |
| enda dı<br>ıção de | Viagem<br>concluída    | <b>~</b>       |                                |                      |                               |
| eg.<br>itua        |                        | Atrasada       | Normal                         | Adiantado            |                               |
| <u></u>            | Viagem<br>finalizada   | $\sim$         |                                | $\sim$               | КP                            |
|                    |                        | Suprimida      | Suprimida por falta de veículo | Suprimida por atraso | Cancelada pelo operador       |

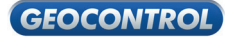

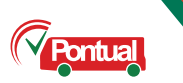

#### 4.1.1. ADICIONAR VIAGENS

Para adicionar novas viagens clique na aba "Ações" e no botão "Adicionar Viagens". Abrirá a tela para preenchimento das informações da viagem.

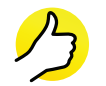

#### Dica:

O preenchimento do campo horário pode ser feito de três formas: por extenso, utilizando o assistente ou inserindo o horário individualmente. Escolha a forma que melhor atende a sua necessidade.

Observe sempre o resumo apresentado no final das telas.

| Linha: 502                       | • 502                         |             |                    |                       |     |
|----------------------------------|-------------------------------|-------------|--------------------|-----------------------|-----|
| tinerário de volta:              |                               | <u> </u>    | Itinerário de ida: | Selecione             | ]-  |
| Empresa:                         |                               | <u> </u>    | Tipo de ônibus:    |                       | l l |
| Período: 24/01/2012              | até 24/01/2012                | 🗰 🗹 Dias ú  | teis 🗹 Sábados 🕅   | Domingos e feriados   |     |
|                                  |                               |             |                    |                       |     |
| Horários:                        |                               |             |                    |                       |     |
|                                  |                               |             |                    |                       |     |
|                                  |                               |             |                    |                       |     |
|                                  |                               |             |                    |                       |     |
| Inserir intervalos de ho         | rários: Horário inicial       | L: H        | orário final:      | Intervalo em minutos: | J   |
| Inserir horários individ         | ualmente:                     |             |                    |                       |     |
|                                  |                               |             |                    |                       |     |
| Excluir 128 viagens ex           | istentes no período s         | elecionado. |                    |                       |     |
| Excluit 120 vidgetts ex          |                               |             |                    |                       |     |
| Serão criadas <b>0</b> viagens p | oor dia, totalizando <b>o</b> | viagens.    |                    |                       |     |

#### 4.1.2. Replicar

Possibilita replicar todo conjunto de viagens do dia. Para isso é preciso escolher o dia da viagem a ser replicada e o período. Ainda é possível excluir as viagens existentes no período selecionado.

#### 4.1.3. Mover

Possibilita atrasar ou adiantar o horário programado para uma viagem.

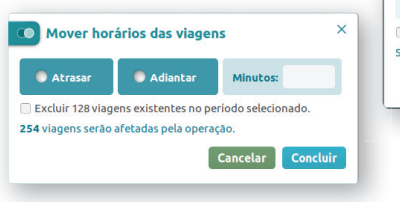

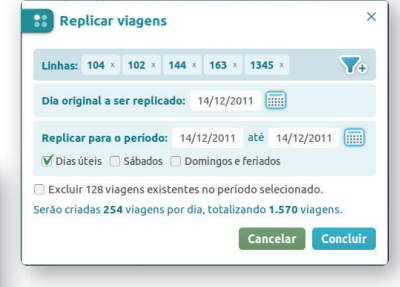

#### 4.1.4. Tela de confirmação

Antes de concluir qualquer ação, será exibida a tela de confirmação. Nela será possível alterar as ações para cada viagem. A cada clique sobre o ícone a ação é alterada. No final da página é apresentado um resumo das ações realizadas.

#### Legenda:

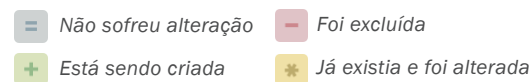

|   | LINHA |                  | IDA                                             |                  | VOLTA                                           | TIPO DE VEÍCULO | EMPRESA        | VEIC |
|---|-------|------------------|-------------------------------------------------|------------------|-------------------------------------------------|-----------------|----------------|------|
|   |       | HORÁRIO          | ITINERÂRIO                                      | HORÁRIO          | ITINERÂRIO                                      |                 |                |      |
| = | 501   | 20/01/2012 10:10 | T. Carapina - T. Vila Velha (via Reta da Penha) | 20/01/2012 12:10 | T. Vila Velha - T. Carapina (via Reta da Penha) | articulado      | Grande Vitória | G10  |
| * | 502   | 20/01/2012 10:10 | T. Carapina - T. Vila Velha (via Camburi)       | 20/01/2012 12:10 | T. Vila Velha - T. Carapina (via Camburi)       | normal          | Unimar         | G10  |
| + | 503   | 21/01/2012 10:12 | T. Laranjeiras - T. Itacibá (via Reta da Penha) | 21/01/2012 12:12 | T. Itacibá - T. Laranjeiras (via Reta da Penha) | normal          | Grande Vitória | G10  |
| - | 504   | 20/01/2012 10:12 | T. Laranjeiras - T. Racibá (via Reta da Penha)  | 20/01/2012 12:12 | T. Laranjeiras - T. Itacibá (via Camburi)       | articulado      | Grande Vitória | G10  |
| = | 501   | 20/01/2012 11:10 | T. Carapina - T. Vila Velha (via Reta da Penha) | 20/01/2012 13:10 | T. Vila Velha - T. Carapina (via Reta da Penha) | normal          | Santa Zita     | G10  |
| * | 502   | 20/01/2012 11:10 | T. Carapina - T. Vila Velha (via Camburi)       | 20/01/2012 13:10 | T. Vila Velha - T. Carapina (via Camburi)       | articulado      | Tabuazeiro     | G10  |
| + | 503   | 20/01/2012 11:12 | T. Laranjeiras - T. Itacibá (via Reta da Penha) | 20/01/2012 13:12 | T. Itacibá - T. Laranjeiras (via Reta da Penha) | normal          | Grande Vitória | G10  |
| - | 504   | 20/01/2012 11:12 | T. Laranjeiras - T. Racibá (via Reta da Penha)  | 20/01/2012 13:12 | T. Laranjeiras - T. Itacibá (via Camburi)       | articulado      | Grande Vitória | U20  |
|   | 501   | 20/01/2012 12:10 | T. Carapina - T. Vila Velha (via Reta da Penha) | 20/01/2012 14:10 | T. Vila Velha - T. Carapina (via Reta da Penha) | normal          | Praiana        | G10  |
| * | 504   | 20/01/2012 13:12 | T. Laranjeiras - T. Racibá (via Reta da Penha)  | 20/01/2012 15:12 | T. Laranjeiras - T. Itacibá (via Camburi)       | articulado      | Grande Vitória | G10  |
|   |       |                  |                                                 |                  |                                                 | Pá              | gina 1 de      | 2    |

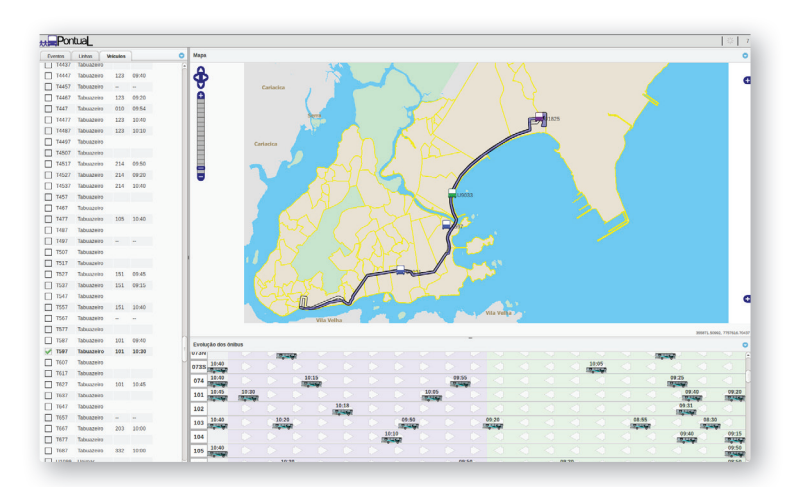

#### 4.2. SINÓTICO

Permite ver de um só lance diversas funcionalidades do sistema. Oferece a opção Visualizador, com a configuração das Linhas, Veículos, Itinerários, Pontos de Parada, Trajeto, etc.

A janela do Visualizador é dividida em 3 quadros, onde podemos visualizar o Mapa, os Eventos/Linhas/Veículos e a Evolução dos ônibus.

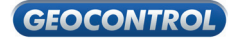

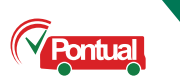

#### 4.2.1 Visualizar Eventos

A aba Eventos apresenta um resumo da evolução dos veículos, como sua partida do ponto inicial, violação de itinerário, chegada ao ponto final, supressão de viagem (não realização da mesma), desvio de itinerário, dentre outros.

- **Dicas** 
  - Seleciona as camadas que serão visualizadas.
  - **2** Seleciona o local no mapa que se pretende visualizar.
  - Altera o campo de visão do mapa.
  - Os eventos marcados em vermelho mostram as alteração no plano de viagens.

#### 4.2.2 Visualizar Linhas

Clicando em "Linhas" é possível visualizar todas as linhas, selecionar as que pretende acompanhar e monitorar a evolução no mapa.

#### 4.2.3 Visualizar Veículos

A aba veículos apresenta a lista dos veículos cadastrados no Sistema. Selecionando um ou mais veículos é possível acompanhar seu desenvolvimento no mapa.

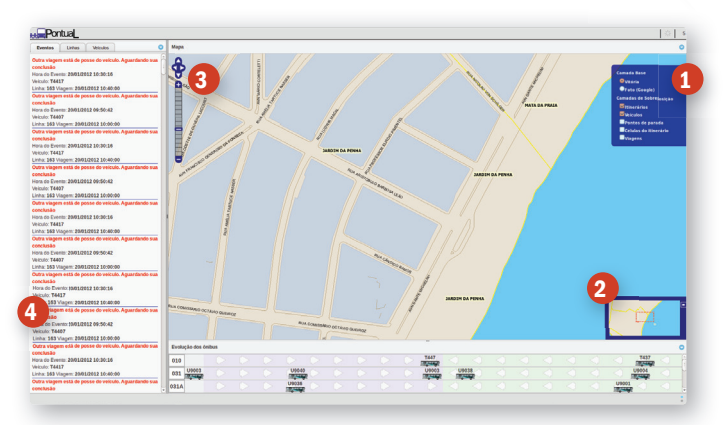

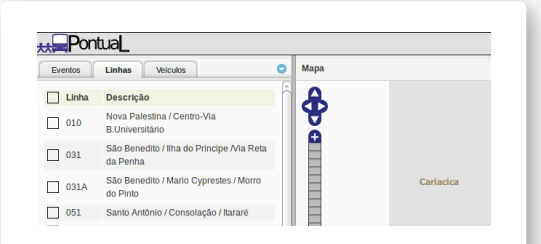

/ Dica

Para poupar tempo utilize o checkbox na parte superior localizado ao lado do marcador para selecionar todos os ítens da listagem. 14

#### 4.2.4. Quadro Evolução dos ônibus

| Evolu | ção dos ôn | ibus  |      |       |    |       |    |            |       |       |    |       |     |       |       |
|-------|------------|-------|------|-------|----|-------|----|------------|-------|-------|----|-------|-----|-------|-------|
| 773N  |            |       | 100  | 142   |    |       |    |            |       |       |    |       |     |       |       |
| 0735  | 10:40      |       |      |       |    |       |    |            |       |       |    |       |     |       | 10:01 |
| 074   | 10:40      |       |      | 0,10  | 15 |       |    |            |       | 09:55 |    |       |     |       |       |
| 101   | 10:45      | 10:30 |      |       |    |       |    |            | 10:05 |       |    |       |     |       |       |
| 102   |            |       |      |       |    | 10:18 |    |            |       |       |    |       |     |       |       |
| 103   | 10:40      |       | 10:2 | 200 C |    |       |    | 09:50      | 0     |       |    | 09:20 |     |       |       |
| 104   |            |       |      |       |    |       | D. | 10:10      |       |       |    |       |     |       |       |
| 105   | 10:40      |       |      |       |    |       |    | $\bigcirc$ |       |       |    |       |     |       |       |
| 110   |            |       | 10   | :20   |    |       |    |            |       | 09:1  | 50 |       | <1- | 09:20 |       |

O quadro evolução dos ônibus exibe a evolução dos veículos em tempo real. No lado esquerdo do quadro temos os veículos que estão realizando o itinerário de ida. No lado direito temos os veículos que estão realizando o itinerário de volta. Em alguns casos, algumas viagens não possuem itinerário de volta.

# **5. RELATÓRIOS**

Possibilita a criação de diversos tipos de relatórios, dentre eles temos as opções: Eventos do Sistema, Tempo médio gasto por percurso, Viagens, Passagem pelo ponto e Percurso.

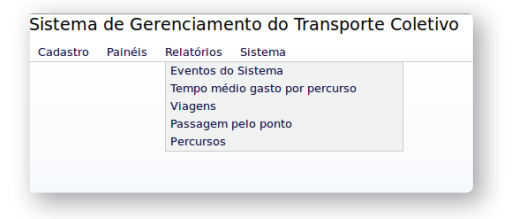

# 5.1 RELATÓRIO DE EVENTOS DO SISTEMA

Possibilita a geração de relatório de eventos. Para isso é preciso lançar a data de inicio e fim, a linha, veículo, marcar os filtros que precisarão constar no relatório e clicar em "Pesquisar".

| <b>GEOCONTROL</b> - Rela                                                    | tório de Eventos do Sistema                                                                                            |
|-----------------------------------------------------------------------------|----------------------------------------------------------------------------------------------------|
| Filtros - Datas no formato dd/mm/aaaa hh:                                   | mm                                                                                                    |
| Início:                                                                     | Fim:                                                                                                    |
| Linha:                                                                      | Veículo:                                                                                                    |
| Filtrar por Eventos                                                         |                                                                                                    |
| Veículo está em comboio e<br>adiantado                                      | Veículo tomou atalho                                                                                                   |
| Veículo está em comboio e atrasado                                          | Viagem iniciou com atraso                                                                                              |
| Viagem Perdida (Supressão de viagem)                                        | Mudança de Veículo                                                                                                    |
| Limite de Velocidade foi excedido                                           | Veículo ocioso                                                                                                    |
| Saiu do itinerário                                                          | Retornou ao itinerário                                                                                                 |
| Viagem foi carregada para ser<br>processada                                 | <ul> <li>Estourado o tempo limite para<br/>conclusão da viagem</li> </ul>                                              |
| Foi gerada uma viagem sem<br>especificação do veículo que vai<br>realizá-la | Veículo se encontra no ponto inicial                                                                                   |
| Houve erro na tentativa de<br>recuperação da viagem                         | <ul> <li>Viagem está aguardando veículo se<br/>dirigir ao ponto inicial</li> </ul>                                     |
| Viagem foi cancelada por ação de<br>operador                                | <ul> <li>Veículo mudou de célula no<br/>itinerário</li> </ul>                                                          |
| Viagem foi interrompida por<br>problemas no veículo                         | Veículo iniciou viagem                                                                                                 |
| Viagem foi retomada pelo novo veículo                                       | Veículo concluiu itinerário de ida                                                                                     |
| Viagem iniciou no horário agendado                                          | Veículo concluíu viagem                                                                                                |
| Outra viagem está de posse do veículo. Aguardando sua conclusão             | <ul> <li>Outra viagem requisitou o veículo e<br/>a viagem atual estava há muito tempo<br/>sem gerar eventos</li> </ul> |
| Viagem com agendamento errado                                               | Veículo passou no ponto                                                                                                |
| Erro de sistema                                                             |                                                                                                    |
| Marcar todos Desmarcar todos                                                |                                                                                                    |
| Pesquisar Limpar                                                            |                                                                                                    |

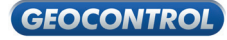

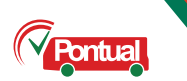

# 5.2 RELATÓRIO DE TEMPO GASTO POR PERCURSO

Para emitir esse tipo de relatório basta escolher a linha, a data de início e fim e clicar em gerar relatório.

| Relatório       | o de tempo gasto                                  |
|-----------------|---------------------------------------------------|
|                 | Escolha a linha e o intervalo de interesse:       |
| Linha:          | 010 - Nova Palestina / Centro-Via B.Universitário |
| Data de início: | 20 🖌 Janeiro 🖌 2012 🖌                             |
| Data final:     | 20 📕 Janeiro 🗴 2012 🖿                             |

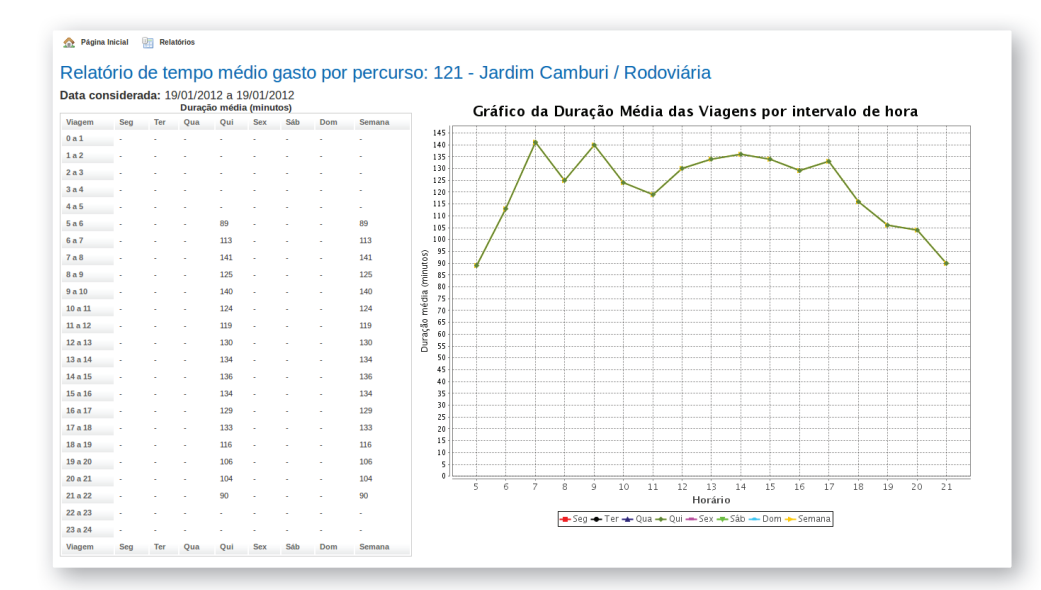

Veja ao lado um exemplo desse tipo de relatório que apresenta uma tabela com horas e média de minutos gastos por hora e gráfico com a evolução diária.

# **5.3 RELATÓRIO DE VIAGENS**

Esse é um dos relatórios mais importantes para o gerenciamento e monitoramento da frota de veículos.

Para gerar esse relatório é preciso preencher os campos ao lado.

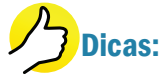

Se nenhuma empresa for selecionada o sistema oferecerá relatório de todas as empresas;

Caso queira o relatório de somente um veículo escreva o rótulo do veículo no campo "Veículos Selecionados".

Ao clicar em pesquisar sem selecionar nenhum parâmetro de pesquisa, a mesma será realizada no dia corrente com o intervalo de horas de 0:00 até o momento da pesquisa.

# 5.4 RELATÓRIO DE PASSAGEM PELO PONTO

O relatório de passagem pelo ponto mostra a passagem dos ônibus pelos pontos nos horários especificados. É possível filtrar por linhas, veículos e por pontos.

| Relatório de Viagens Data se formai: diffinity yn th:mai Data fais: goonna de Reir: 2001/2012 01/2012 11:07 Limpar Datas Definition: 0 Deta Frei: 2001/2012 01/2012 11:07 Limpar Datas Definition: 0 Deta Frei: 2001/2012 01/2012 11:07 Limpar Datas Definition: 0 Deta Frei: 2001/2012 01/2012 11:07 Limpar Datas Definition: 0 Deta Frei: 2001/2012 01/2012                                                                                                    | 🏠 Página Inicial 🔤                     | Relatórios                                  |
|----------------------------------------------------------------------------------------------------|----------------------------------------|---------------------------------------------|
| Data no formato: ddmmlygy hh:mm:<br>Data nico: 2001/2012 00:00 Data Fin: 2001/2012 11:07 Limpar Datas<br>Onten i Hoje<br>Empresa Steleconadas: Nerhuma<br>Mucar Todas I Desmarcar Todas I Film:<br>Sista Za<br>Sista Za<br>Data zeree<br>Limba Steleconadas: -<br>Mucar Todas I Desmarcar Todas I Film:<br>Sista Steleconadas: -<br>Mucar Todas I Desmarcar Todas I Film:<br>Sista Steleconadas: -<br>Mucar Todas I Desmarcar Todas I Film:<br>Sista Steleconadas: -<br>Mucar Todas I Desmarcar Todas I Film:<br>Sista Steleconadas: -<br>Deta / Faba Horária I Limba<br>Sisteficada<br>Data / Faba Horária I Limba                                                                                                    | Relatório de                           | Viagens                                     |
| bala heke: 2001/2012 00:00 Dala Fare: 2001/2012 11:07 Limpar Datas Ontem    Hoje Empresa Stechandas: Nerhuma Marcar Todas   Fitro: Bala heke: Santa Zia Bala heke: Santa Zia Bala                                                                                                    | Datas no formato: dd/mmi               | lyyyy hh:mm                                 |
| Ontern Hoje Empresas Selecionadas: - Marcar Todas J Fitro: Granda Vitra Granda Vitra Granda Vitr                                                                                                    | Data Inicio: 20/01/2012 00             | :00 Data Fim: 20/01/2012 11:07 Limpar Datas |
| Marcar Todas   Desmarcar Todas   Filtro:<br>Grand Vibra<br>Stanta Zia<br>Tabuarero<br>Unitimes<br>Marcar Todas   Desmarcar Todas   Filtro:<br>Linkas Selecionados: -<br>Marcar Todas   Desmarcar Todas   Filtro:<br>Depicio de visualização<br>Opção de Agrupamento<br>Deda / Faka Horáris<br>Superior para KCCLL<br>Gerar Relabrio                                                                                                    | Ontem Hoje<br>Empresas Selecionadas: N | lenhuma.                                    |
| Crack Vária Sasta Zia Sasta Zia Sas                                                                                                    | Marcar Todas   Desmarcar               | r Todas   Filtro:                           |
| Senta Za<br>Tabaxaero<br>Utrimar<br>Waculos Selecionados: -<br>Marcar Todas   Desmarcar Todas   Filtro<br>Linhas Selecionadas: -<br>Marcar Todas   Desmarcar Todas   Filtro<br>Contanto Construction (Construction)<br>Contanto Construction (Construction)<br>Contanto Construction ( | Grande Vitória                         |                                             |
| I Marcar Todas   Desmarcar Todas   Filte:  Inhas Selecionadas: -  Marcar Todas   Desmarcar Todas   Filte:  Depcio de visualização Opcio de Agrupamento Opcio de Visualização Opcio de Agrupamento Obtar / Inha Selecionadas:  Geporter para KXCLL Gerar Reilabrio                                                                                                    | Santa Zita                             |                                             |
| Miculos Selecionados: -<br>Marcar Todas   Desmarcar Todas   Filtro:<br>Linhas Selecionadas: -<br>Marcar Todas   Desmarcar Todas   Filtro:<br>Opcilo de visualização<br>Opcilo de Agrupamento<br>Opcilo de Agrupamento<br>Opcilo de Agrupamento<br>Destañado<br>Deda / Liña<br>Deda / Liña                                                                                                    | Unimar                                 |                                             |
| Marcar Todas j Desmarcar Todas j Filto.                                                                                                    | Marcar Todas   Desmarcar               | Todas   Fitro:                              |
| Opcko de visualização         Opcko de Agrupamento           © Detahado         © Data / Linha           Singülicado         Data / Faica Horária           Modo depuação         Data / Faica Horária           Exportar para EXCEL         Gerar Relativio                                                                                                    | Marcar Todas   Desmarcar               | Todas   Fitro:                              |
| Opção de visualização         Opção de Agrupamento           Opção de Visualização         O But / Liña           Simplificado         Data / Faixa Hotária           Modo deparação         Data / Faixa Hotária           Geporter para EXCEL         Gerar Reiabrio                                                                                                    |                                        |                                             |
| Deta/hado     Singitizado     Data / Linha     Singitizado     Data / Faixa Horária / Linha     Dota / Faixa Horária      Goportar para EXCEL     Gerar Relatorio                                                                                                    | Opção de visualização                  | Opção de Agrupamento                        |
| Smylfitedado Duta / Faita Horária Litha Modo opuração Duta / Faita Horária Exportar para EXCEL Gerar Relatorio                                                                                                    | Detalhado                              | Data / Linha                                |
| Modo deparação     O Data / Faixa Horária     Genortar para EXCEL     Genar Relativio                                                                                                    | O Simplificado                         | O Data / Faixa Horária / Linha              |
| Exportar para EXCEL Gerar Relatório                                                                                                    | — Modo depuração                       | U Data / Faxa Horana                        |
| Gerar Relatório                                                                                                    | Exportar para EXCEL                    |                                             |
|                                                                                                    | Gerar Relatório                        |                                             |
|                                                                                                    |                                        |                                             |

| Datas no formato: dd/mmlyyyy hh:mm                                    |
|-----------------------------------------------------------------------|
| Data Inicio: 25/01/2012 00:00 Data Fim: 25/01/2012 09:39 Limpar Datas |
| Ontern Hoje                                                           |
| Marcar Todas   Dexmarcar Todas   Fitro:                               |
| Velculos Selecionados: -                                              |
| Marcar Todas   Desmarcar Todas   Filtro:                              |
| Pontos Selecionados: -                                                |
| Marcar Todas   Desmarcar Todas   Fitro:                               |
| Gerar Relatório                                                       |

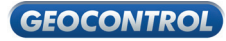

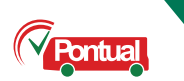

# **5.5 RELATÓRIO DE PERCURSOS**

Para gerar esse relatório é preciso inserir a identificação do veículo, data, faixa horária e percurso.

# **6. SISTEMAS**

O Menu Sistema possui as funcionalidades de controle de Usuários, Alteração de senhas e Saída do sistema.

| Cadastro | Painéis | Relatórios | Sistema         |  |
|----------|---------|------------|-----------------|--|
|          |         |            | Usuários        |  |
|          |         |            | Alterar Senha   |  |
|          |         |            | Sair do Sistema |  |

# 6.1 USUÁRIOS

Apresenta uma lista de usuários e suas respectivas empresas. Para adicionar mais um usuário basta clicar no botão "Adicionar" e preencher os dados do novo usuário.

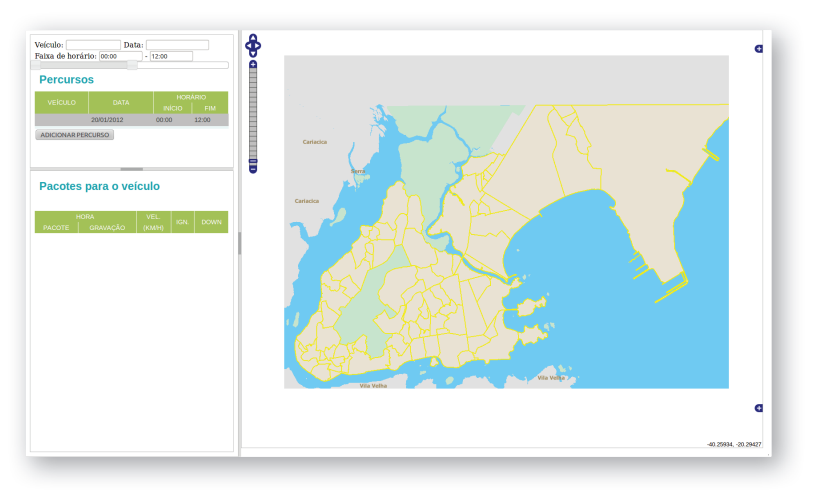

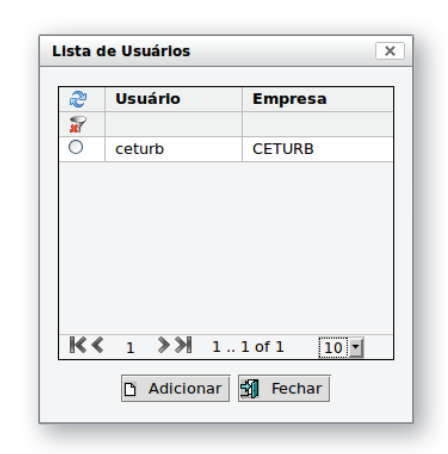

18

#### **6.2 ALTERAR SENHAS**

Apresenta os dados do usuário, seu login, senha e permissões. Clicando em "Editar Permissões" abrirá outra janela que oferecerá a possibilidade de alterações de senhas e permissões.

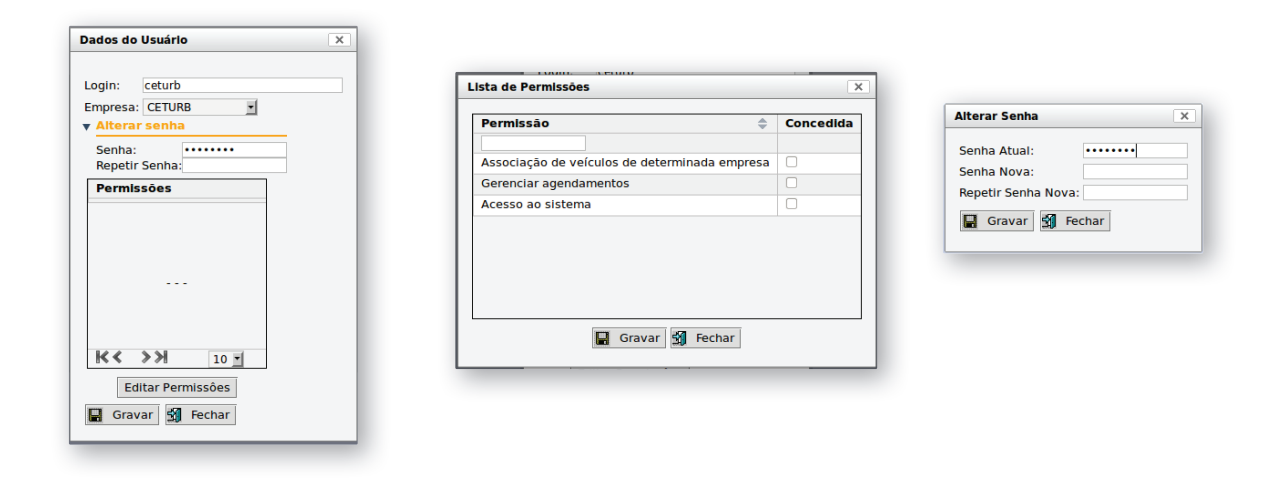

#### **6.3 SAIR DO SISTEMA**

Sempre que um usuário encerrar suas atividades é recomendável que realize a saída do sistema. Agindo assim o usuário evitará possíveis alterações indesejadas realizadas com o seu login. Para isso basta entrar no Menu Sistema e clicar em "Sair do Sistema".

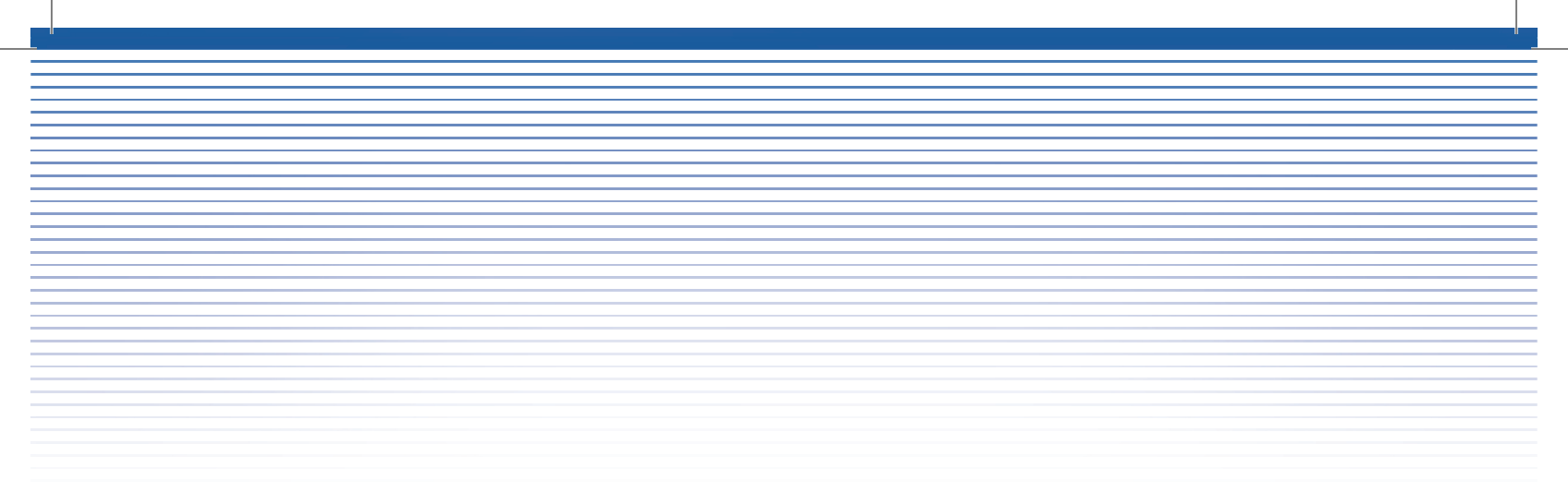

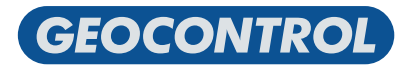

Rua Anísio Fernandes Coelho - Nº 378 - Jardim da Penha - Vitória - ES - CEP: 29.060-670 Email: contato@geocontrol.com.br - Telefone: (27) 3041-3333